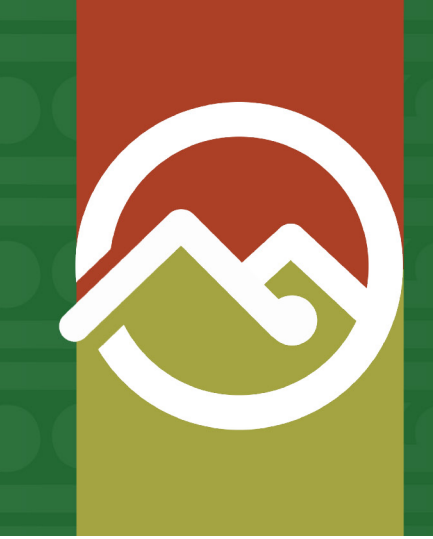

### Pātaka Whenua Step-By-Step Guides

## Search for an ownership

Date produced: 25 July 2024 Last modified: 25 July 2024

# You do not need to be a registered Pātaka Whenua user in order to search and access ownership information.

You can use the ownership search option if you know either the owner name, owner ID, block name, block ID, block district, ownership category, ownership type, or a combination of these.

An ownership search can also assist with locating applications that have been linked to an owner.

Accessing Pātaka Whenua

#### Step 1

In your web browser, visit the Māori Land Court website <u>www.māorilandcourt.govt.nz</u> and click the green tab in the top right area labelled "*Pātaka Whenua – our online portal*".

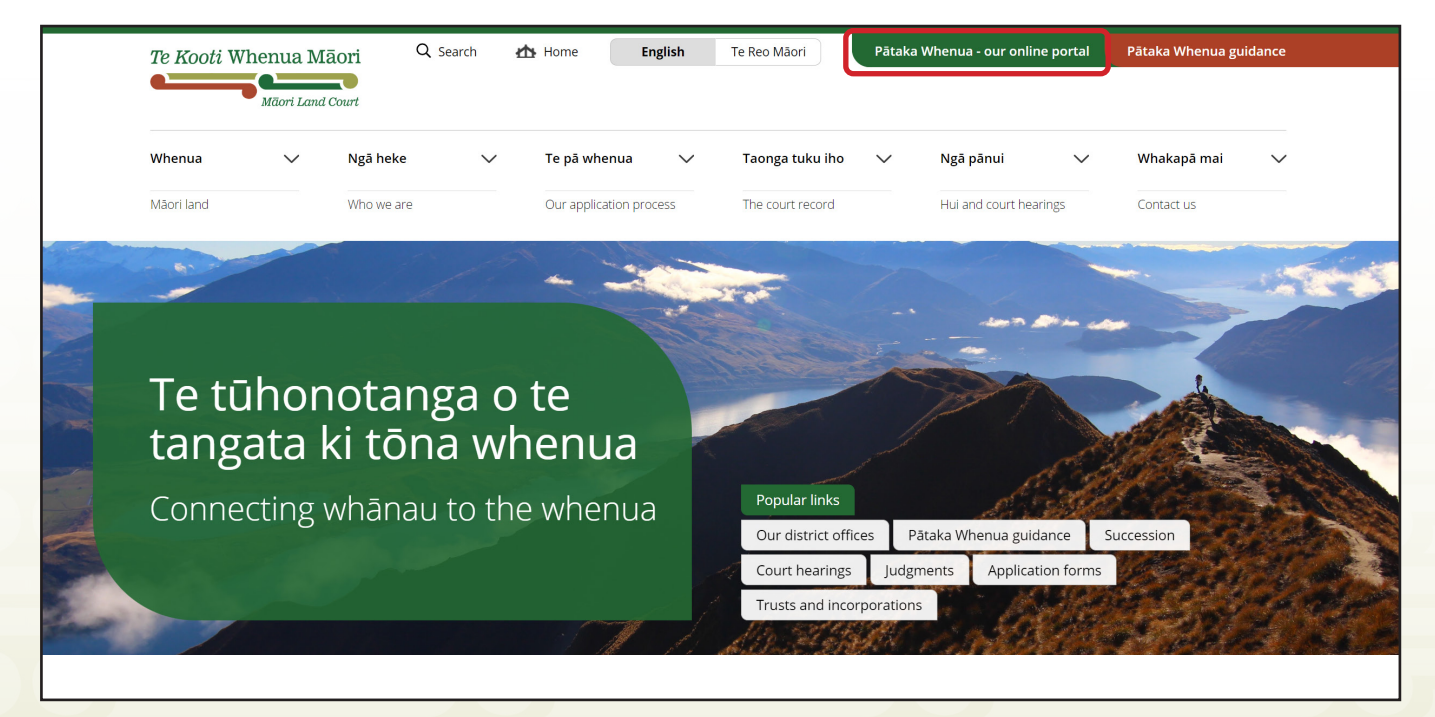

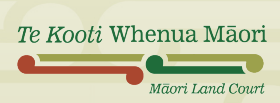

#### Step 1

In the Pātaka Whenua portal, use the menu on the left side of the screen to click "Search".

| Te Kooti Whenua Mãori | Pātaka Whenua 🕹 Create acco                                                                                                    | punt   쉅 Login   Māori Land Court > |
|-----------------------|----------------------------------------------------------------------------------------------------|-------------------------------------|
| Dashboard             | <i>w</i>                                                                                                    |                                     |
| 🟮 Block Map           | Kia ora<br>Nau mai ki Te Kooti Whenua Mãori                                                                                                    |                                     |
| Q Search →            | Welcome to Māori Land Court online services.                                                                                                    |                                     |
|                       | You do not need to register or login to access Maori Land Information.                                                                                                    |                                     |
|                       | To search for records:  Hover over the menu on the left side of the screen and click on the magnifying glass to select Search.  This will expand the Search menu, you can now click on the type of record you would like to search for, either:     Block     Document     Management Structure, or     Ownership |                                     |
|                       | Register Want to become a registered user of Pātaka Whenua? As a registered user you can track your application or enquiry and print reports.                                                                                                    |                                     |
|                       | Login Already registered? Login to submit your applications or enquiry and track your progress.                                                                                                    |                                     |
|                       | Submit an application     Want to file an application without registering? Click the button to continue as a guest user.                                                                                                    |                                     |
|                       | Submit an enquiry Need to ask us a question? Click the button to submit an enquiry.                                                                                                    |                                     |

#### Step 2

This will expand the Search menu, select "Ownership" from the options shown.

| Te Kooti Whenua Māori   | Pātaka Whenua    |                | 💄 Create account   🙆 Login   Māori Land Court > |
|-------------------------|------------------|----------------|-------------------------------------------------|
| Dashboard               | Search Ownership |                | Close x                                         |
| 🚺 Block Map             |                  |                |                                                 |
| Search                  | Owner name       | Owner Id       | Block Name                                      |
| Block                   |                  |                |                                                 |
| Document                | Block ID         | Block District | Ownership Category                              |
| Management<br>Structure |                  | Select 🗸       | Select V                                        |
| Ownership               | Ownership Type   |                |                                                 |
|                         | Select           | ~              |                                                 |
|                         | Q Search Clear   |                |                                                 |

#### Step 3

Māori Land Court

Enter the person's name (or part of) into the **Owner name** box if known. You can also add in any other search criteria information that you know using the provided boxes and drop-down menus.

It is recommended to search with at least the name or ID criteria entered in. Searching with only Block District, Ownership Category, or Ownership Type without a name or ID may produce a large number of search results.

|          | Owner name     |       | Owner Id       |   | Block Name         |  |   |
|----------|----------------|-------|----------------|---|--------------------|--|---|
|          | etama%paora    |       |                |   |                    |  |   |
|          | Block ID       |       | Block District |   | Ownership Category |  |   |
|          |                |       | Select         | ~ | Select             |  | ~ |
|          | Ownership Type |       |                |   |                    |  |   |
|          | Select         | ~     |                |   |                    |  |   |
|          | Q Search       | Clear |                |   |                    |  |   |
|          |                |       |                |   |                    |  |   |
| Te Kooti | Whenua Māori   |       |                |   |                    |  |   |

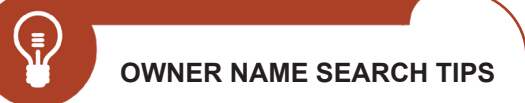

- Search with the owner's first and last name if known.
- We recommend you type a % symbol between the first and last name if the person has a middle name or when searching for the first time, e.g. Tane%Wahine and example below. This indicates to the system that there may be text between the entered names.
- Can't find an owner? Try all the different names they might be known by including nicknames, married names, adopted, whāngai Māori names, and names that may have been spelt incorrectly.

| Owner name  | Owner Id |  |  |
|-------------|----------|--|--|
| etama%paora |          |  |  |
|             |          |  |  |

#### Step 4

Once you have entered your search criteria, click "Search".

| Owner name     |       |   | Owner Id       | Block N | Name          |   |
|----------------|-------|---|----------------|---------|---------------|---|
| etama%paora    |       |   |                |         |               |   |
| Block ID       |       |   | Block District | Owner   | ship Category |   |
|                |       |   | Select 🗸       | Sele    | ect           | ~ |
| Ownership Type |       |   |                |         |               |   |
| Select         |       | ~ |                |         |               |   |
| Q Search       | Clear |   |                |         |               |   |

#### Step 5

Scroll down the page to view the Search results.

| Search results   |                                 |          |              |                       |   |
|------------------|---------------------------------|----------|--------------|-----------------------|---|
| Owner name       | Block Name                      | Туре     | Shares/Ratio | Minute book reference | Ē |
| Etama Mere Paora | Allotment 112 Parish of Awhitu  | Absolute | 0.0021       |                       |   |
| Etama Mere Paora | Allotment 364 Parish of Waipipi | Absolute | 0.0111       |                       |   |

To refine the results further, you can use the triangle filter buttons to apply additional criteria with the filter pop-up boxes.

| Owner   | name                        |   | Block Name                      | Тур | rpe     | Shares/Ratio | Minute book reference |  |
|---------|-----------------------------|---|---------------------------------|-----|---------|--------------|-----------------------|--|
|         | <u>Clear Filter</u>         |   | Allotment 112 Parish of Awhitu  | Abs | osolute | 0.0021       |                       |  |
|         | Etama Mere<br>Paora         | Î | Allotment 364 Parish of Waipipi | Abs | osolute | 0.0111       |                       |  |
|         | Hariesa Salona<br>Sionetama |   | <u>Taratahi 391C No 1 C</u>     | Abs | osolute | 49.833       |                       |  |
|         | Hepetama Kiwi<br>Rameka     | • | Waitara West No. 52D            | Abs | osolute | 0.0031       |                       |  |
| Search  | n Text                      |   | Waitara West No. 52D            | Abs | osolute | 0.0031       |                       |  |
| Mere    | ł                           |   | Kaipakopako No. 2D              | Abs | osolute | 0.0222       |                       |  |
|         | pply Cance                  |   | Kaipakopako No. 2D              | Abs | osolute | 0.0223       |                       |  |
| nariesa | Salona Sionetania           |   | Kaipakopako 3A2                 | Abs | osolute | 0.2          |                       |  |

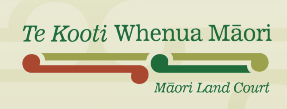

#### Step 6

When you have located the correct owner name and it is displayed in the **Search results** area, click the name in the **Owner name** column to open the ownership information page.

| Search results   |                                 |          |                                                           |                                                                      |                 |
|------------------|---------------------------------|----------|-----------------------------------------------------------|----------------------------------------------------------------------|-----------------|
| Owner name       | Block Name                      | Туре     | Shares/Ratio                                              | Minute book reference                                                | Ţ               |
| Etama Mere Paora | Allotment 112 Parish of Awhitu  | Absolute | 0.0021                                                    |                                                                      |                 |
| Etama Mere Paora | Allotment 364 Parish of Waipipi | Absolute | 0.0111                                                    |                                                                      |                 |
|                  |                                 |          | <b>TIP:</b> There may be multipl column may help you find | e results for one owner, the Bloo<br>the ownership you are looking f | ck Name<br>for. |

#### Step 7

Once you open the ownership information page, you will find name and ID details, the originated documents list (if entered), and four tabs below this with further information.

Click through the tab headings to explore the additional information available and browse the associated documents for the ownership.

| Pātaka Whenua                                     | 💄 Create account   🛱 Login   Māori Land Court > |
|---------------------------------------------------|-------------------------------------------------|
|                                                   | Actions 🗸 Refresh Close                         |
|                                                   | 6.0                                             |
| Etama Mere Paora                                  |                                                 |
| Person details                                    |                                                 |
| Person ID<br>12                                   |                                                 |
| Allas Name                                        | 7                                               |
| No items                                          |                                                 |
|                                                   |                                                 |
|                                                   |                                                 |
|                                                   |                                                 |
|                                                   | Collapse A                                      |
| Originated documents list                         |                                                 |
| Document Name Document Type Date                  | The Authority The Minute Book Reference         |
| No items                                          |                                                 |
|                                                   |                                                 |
| Ownership Details Documents Historic (MLIS) Merge |                                                 |
|                                                   | Ideau-II                                        |
|                                                   | View all                                        |
| > Ownership                                       |                                                 |
| > Entitlement                                     |                                                 |
|                                                   |                                                 |